1. トップペ**ージ** 

パスワードの設定がお済みでない方は、「初めての方・これから登録される方」の「パスワード 設定」ボタンを押して下さい。

| 国分寺市<br>公共施設予約システム<br>公共施設予約システムへようこそ<br><sup>利用者IDをお持ちの方</sup><br>→ ログイン<br>・ ③ ログイン<br>● 読み上げ ● メッセージ ● ご利用の手引き ● 色・文字サイズ変更<br>公共施設予約システムへようこそ<br>● 空き照金・予約の甲込 ● マイメニュー                |
|----------------------------------------------------------------------------------------------------|
| 1 お知らせ                                                                                                    |
| ・新型コロナウイルス感染症まん延防止等重点措置の解除に伴い,市公共施設の利用を再開します。<br>これまで同様に感染防止対策を徹底し,施設毎の留意事項及び活動に応じたガイドラインを遵守してください。<br>詳細は市HPまたは施設に配架している留意事項をご覧ください。<br>・施設利用の際は,各施設の留意事項を御確認いただき,遵守していただきますようお願いいたします。 |
| 空き照会・予約の申込                                                                                                    |
| ペロ・ション     ②     ①     ▲     注目       カテゴリーから探す     使用目的から探す     施設種類から探す     施設名から探す     ・一覧から探す                                                                                        |
| ホール施設・駅前広場 コミュニティ施設 スポーツ施設 アクティ・ココブンジ いきいきセンター<br>生さがいセンター                                                                                                    |
| マイメニュー 初めての方・これから登録される方<br>クパスワード設定                                                                                                    |
| 現在ログインしていません。予約や抽選の確認などを行うには → ログイン してください。<br>④ パスワードを忘れた場合                                                                                                    |
| 10     ・       予約内容の確認・     抽選申込の確認・       取消     利用者情報の変更                                                                                                    |
| 国分寺市ホームページ                                                                                                    |

## 2. パスワード設定 認証

利用者カードに記載された登録番号(利用者ID)と電話番号(団体の場合は、代表者の電話番号)を入力して「次へ進む」ボタンを押して下さい。

| 国分寺市<br>公共施設予約システム                          | 利用者iDをお持ちの方 ④ログイン<br>************************************                         |
|---------------------------------------------|-----------------------------------------------------------------------------------|
| パスワード設定認証 > パスワ<br>パスワード設<br>項目を入力して、「次へ進む」 | ード設定登録>パスワード設定確認>パスワード設定完了<br>定認証<br>ボタンを押してください。                                 |
| ▲ 登録番号                                      | 利用者登録の際に発行された番号を入力してください。                                                         |
| └ 電話番号                                      | 111     -     111       利用者登録申請書に記入した内容を入力してください。       団体登録の場合は、代表者の情報を入力してください。 |
|                                             |                                                                                   |
| # X==-                                      | <b>★</b> 前に戻る                                                                     |

## 3. パスワード設定 登録

8~16文字からなる任意の半角英数字で「パスワード」を設定します。「確認用」にも同じパス ワードを入力し「次へ進む」ボタンを押して下さい。お忘れにならないように控えをとってください。

| 国分寺市<br><sup>公共施設予約システム</sup> |                                                                     | 利用者IDをお持ちの方 🌒 ログイン        |  |  |  |
|-------------------------------|---------------------------------------------------------------------|---------------------------|--|--|--|
| パスワード設定認識> パスワード設定登録          | <ul> <li>) パスワード設定確認 &gt; パスワード設</li> <li>) ボタンを押してください。</li> </ul> | 定完了                       |  |  |  |
| 📥 利用者ID                       | 0.1251                                                              |                           |  |  |  |
| 🝳 パスワード 📷                     | •••••                                                               | ◆ 8~16文字の半角英数字            |  |  |  |
| 🔍 確認用 🕅                       | •••••                                                               | ◆ 確認のため同じ/ スワードを入力してください。 |  |  |  |
|                               |                                                                     |                           |  |  |  |
|                               | 大文字・小文字は区別しません。「ABC」と「abc」は同一文字として扱われます。                            |                           |  |  |  |
|                               |                                                                     |                           |  |  |  |
|                               |                                                                     |                           |  |  |  |
|                               |                                                                     |                           |  |  |  |
| # X==-                        |                                                                     | <前に戻る > 次へ進む              |  |  |  |
| 2 / 3 ページ                     |                                                                     |                           |  |  |  |

4. パスワード設定 確認

利用者IDを確認後、「登録」ボタンを押して下さい。

| 国分寺市<br>公共施設予約システム          | 利用者iDをお持ちの方 シログイン            |  |  |  |  |
|-----------------------------|------------------------------|--|--|--|--|
| バスワード設定認証 > パスワード設          | 定登録 > ノイスワード設定確認 > パスワード設定完了 |  |  |  |  |
| パスワード設定 確認                  |                              |  |  |  |  |
|                             | PEDIO                        |  |  |  |  |
| 以下の利用者ののパフロードを登録(           | ます、トスレけわげ「恐急」また、を損してください     |  |  |  |  |
| 以下の利用者IDのパスワードを登録し          | ます。よろしければ「登録」ボタンを押してください。    |  |  |  |  |
| 以下の利用者IDのパスワードを登録し          | ます。よろしければ「登録」ボタンを押してください。    |  |  |  |  |
| 以下の利用者IDのパスワードを登録し<br>利用者ID | ます。よろしければ「登録」ボタンを押してください。    |  |  |  |  |
| 以下の利用者IDのパスワードを登録し<br>利用者ID | ます。よろしければ「登録」ボタンを押してください。    |  |  |  |  |

5. パスワード設定 完了

パスワード設定が完了し、ログイン状態になります。「メッセージ」の「×」を押し、「メニュー」ボタンを選択して下さい。

| 国分寺市<br>公共総設予約システム |                                                                                                  | ▲ 国分寺倶楽部 さん<br>日<br>日<br>日<br>日<br>日<br>分子倶楽部 さん<br>● 日<br>グアウト |
|--------------------|--------------------------------------------------------------------------------------------------|-----------------------------------------------------------------|
| パスワード設定認証 > パスワ    | ード設定登録>パスワード設定確認>パスワード設定完了                                                                       |                                                                 |
| パスワード設             | 定完了                                                                                              |                                                                 |
| パスワード設定を完了しました     |                                                                                                  |                                                                 |
|                    | ③ メッセージ                                                                                          | ×                                                               |
| Rik<br>A           | 未読のメッセージが1件あります。メッセージを見るには、画面上の「メッセージ」<br>タンを押すか、メニューで「メッセージの確認」を選択してください。(ボタンが<br>されない画面もあります。) | ボ<br>表示                                                         |
|                    |                                                                                                  |                                                                 |
|                    |                                                                                                  |                                                                 |
|                    |                                                                                                  |                                                                 |
|                    |                                                                                                  |                                                                 |
| # X==-             |                                                                                                  |                                                                 |